Версия 22.07.2016 г.

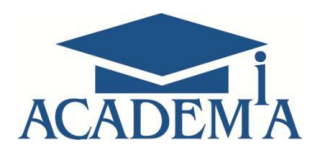

# Руководство пользователя локальной версии электронного учебно-методического комплекса

Москва

2016

# Содержание

| 1. Введение                      | 3   |
|----------------------------------|-----|
| 2. Установка ЭУМК                | 3   |
| 3. Регистрация пользователя ЭУМК | 4   |
| 4. Интерфейс ЭУМК                | 5   |
| 4.1. Панель навигации            | 5   |
| 4.2. Рабочая область             | 5   |
| 4.3 Панель активных кнопок       | .9  |
| 4.4 Панель инструментов          | .10 |
| 5. Заключение                    | .21 |

#### 1. Введение

Электронный учебно-методический комплекс (ЭУМК) представляет собой вид электронного учебного издания, состоящего из электронного учебника, виртуального практикума и/или оценочных средств. ЭУМК выполняет следующие методические функции: справочно-информационную, демонстрационную, организационную, контролирующую.

Данное руководство поможет Вам разобраться с интерфейсом и основным функционалом ЭУМК.

Существует две версии ЭУМК: локальная и сетевая.

Локальная версия позволяет использовать учебный контент комплекса без возможности управления учебным процессом.

#### 2. Установка ЭУМК

ЭУМК локальной версии возможны к поставке (для индивидуально-группового использования) на компакт-дисках.

Для начала работы с ЭУМК необходимо вставить компакт-диск в дисковод и запустить программу установки Setup.exe (Puc.1).

| 🕞 🔵 🗢 🛃 🕨 Компью                                                    | тер 🕨 CD-дисковод (D:)                   |                                      | ✓ 4 <sub>7</sub> Поиск: С              | D-дисковод (D:)  |     |
|---------------------------------------------------------------------|------------------------------------------|--------------------------------------|----------------------------------------|------------------|-----|
| Упорядочить 👻 Запи                                                  | ись на компакт-диск                      |                                      |                                        | == • [           | 1 0 |
| ጵ Избранное<br>퉳 Загрузки                                           | Имя                                      | Дата изменения<br>айлы (3)           | Тип                                    | Размер           |     |
| 📆 Недавние места<br>📃 Рабочий стол                                  | <ul> <li>autorun</li> <li>con</li> </ul> | 26.05.2015 12:08<br>12.02.2016 12:22 | Сведения для уст<br>IrfanView ICO File | 1 КБ<br>1 409 КБ |     |
| झ Библиотеки<br>📑 Видео<br>🖹 Документы<br>📔 Изображения<br>む Музыка | 過 Setup                                  | 30.03.2016 17:02                     | Приложение                             | 233 733 KG       |     |
| Компьютер<br>Кональный диск (С<br>Ср. дисковод (D:)<br>Ср. Сеть     |                                          |                                      |                                        |                  |     |

Рис. 1. Установка локального ЭУМК

## 3. Регистрация пользователей ЭУМК

По завершении процесса установки файлов ЭУМК открывается окно регистрации пользователя, где необходимо ввести логин и пароль (Рис.2).

|                              | ACADEMA              |  |
|------------------------------|----------------------|--|
| Вв                           | едите логин и пароль |  |
| Логин:                       |                      |  |
| Пароль:                      |                      |  |
| Войти                        |                      |  |
| Зарегистрироваться           |                      |  |
| © ООО «Академия-Медиа», 2016 |                      |  |

Рис. 2. Регистрация пользователя ЭУМК

Далее нужно нажать на кнопку "Войти", после чего открывается основная страница ЭУМК (Рис.3).

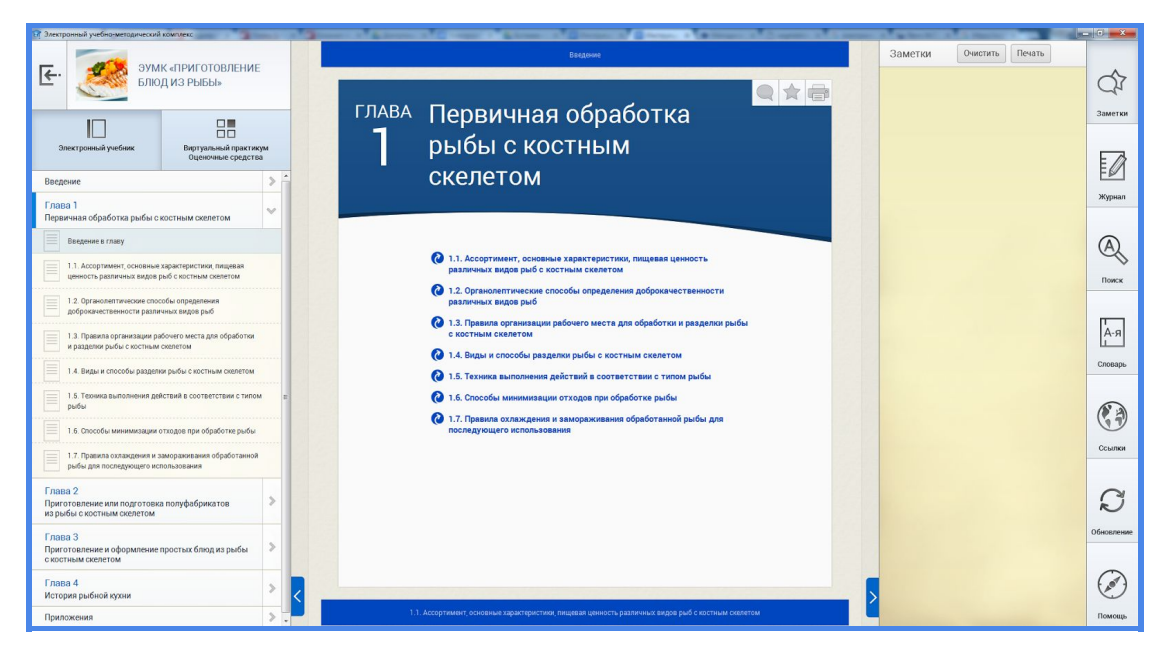

Рис.3. Основная страница ЭУМК "Приготовление блюд из рыбы"

# 4. Интерфейс ЭУМК

Интерфейс ЭУМК состоит из четырех основных панелей (Рис. 4):

- 1. Панель навигации.
- 2. Рабочая область.
- 3. Панель активных кнопок.
- 4. Панель инструментов.

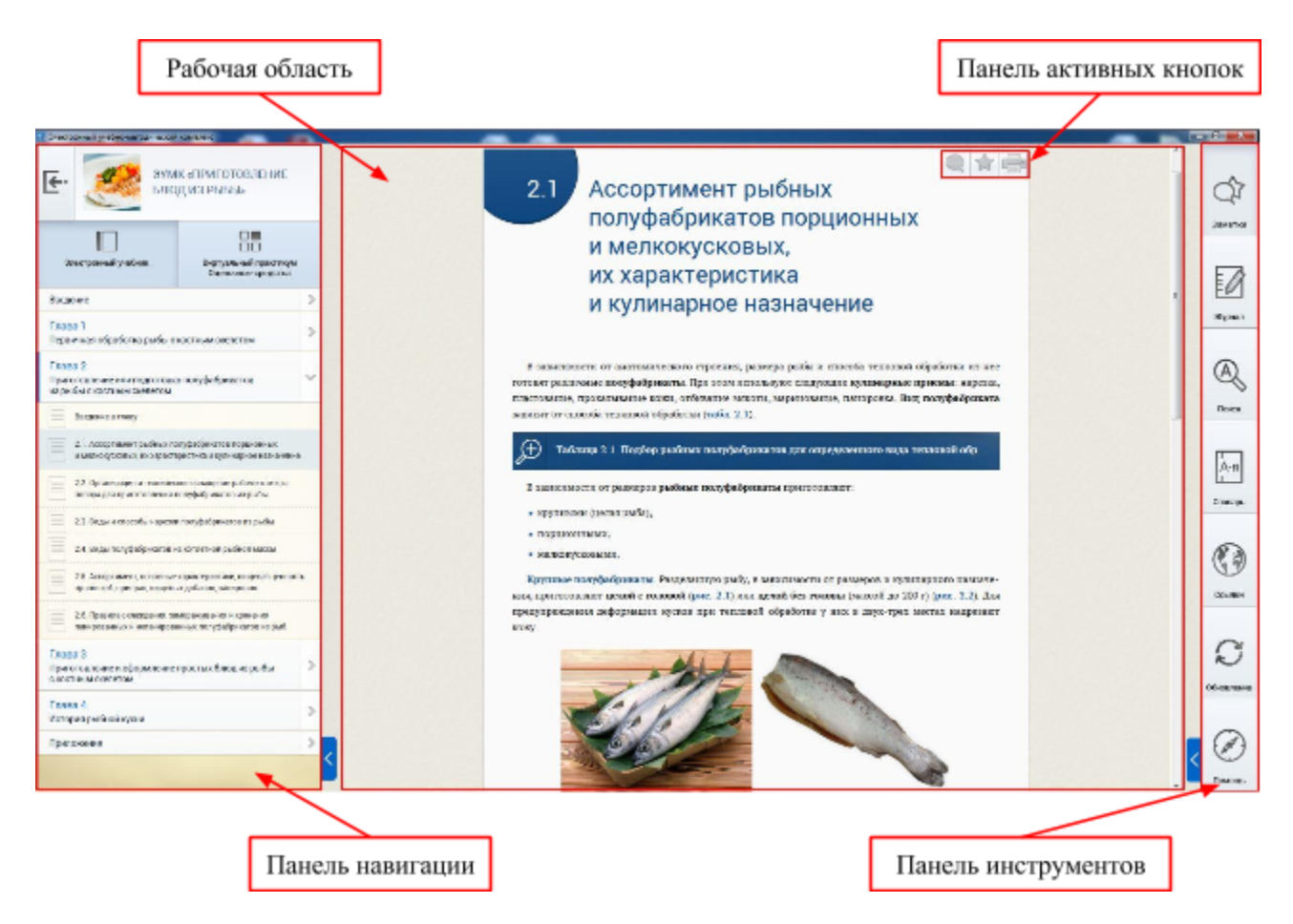

Рис.4. Интерфейс локального ЭУМК

#### 4.1. Панель Навигации

Панель навигации позволяет перемещаться по главам учебника, разделам практикума и/или оценочных средств и может находиться в следующих режимах в зависимости от размера экрана и выбора пользователя (Рис.5):

- развернутый режим;
- свернутый режим;
- компактный режим.

| Descriptional preferse Description                                                                                                    | Сенинско<br>продукту<br>фрунтан и |          |
|----------------------------------------------------------------------------------------------------|-----------------------------------|----------|
| Despose >                                                                                                    | * Exception 1.1                   |          |
|                                                                                                    | TERECOLI                          |          |
| Глана 1<br>Перенчико обработка раба с костнани                                                                                                    | R same or o                       |          |
| (ADE ON                                                                                                    | INFORMATION POTTERNAL CONTROL     |          |
| Face 2                                                                                                    | nemonayores are for               | 10       |
| Township for an and the four state of the second state of the second state of the seco | ADVENUE REGIST THAT I             |          |
| OREFEIGM                                                                                                    | CHARGE ADD DECEMBER OF            | 01       |
| for the second second                                                                                                    | фокалеты, гели, гери              | 00       |
| Conception of the second second secon | тообранано массы -                | 70       |
| блюд из рыбы с костным сидлетом                                                                                                    | MA, RECOMPT H JD.                 | 264      |
|                                                                                                    | CAQUE, DECISION                   |          |
| Fasea 4 >                                                                                                    | antique refrencesario             | en an    |
| auctobra batoaca shasa                                                                                                    | HANG SECTOR/DVDD                  |          |
| Притожения >                                                                                                    | требо вызнам действу              | 17       |
|                                                                                                    | CRAMMON, PARPAGENETE I            | 0        |
|                                                                                                    | .gameR, .gomess recent            | 10       |
|                                                                                                    | Jarpanpon.                        | 10       |
|                                                                                                    |                                   |          |
|                                                                                                    | Cupse april 10                    |          |
|                                                                                                    | начеству (органол                 |          |
|                                                                                                    | SHOO SHOPPICE LINE                |          |
|                                                                                                    | ENGENTIANE BARRIER FOR IS         |          |
|                                                                                                    | ziazm – ubocesne                  |          |
|                                                                                                    |                                   | <b>T</b> |
| × 1                                                                                                    | Myxa muewawaa                     | M        |
|                                                                                                    |                                   | 1        |
|                                                                                                    |                                   |          |

Рис.5. Основные состояния панели навигации локального ЭУМК

Если вам не нужна *Панель навигации*, вы можете свернуть ее, воспользовавшись синей кнопкой *Свернуть* справа внизу или подведя курсор к правой границе поля.

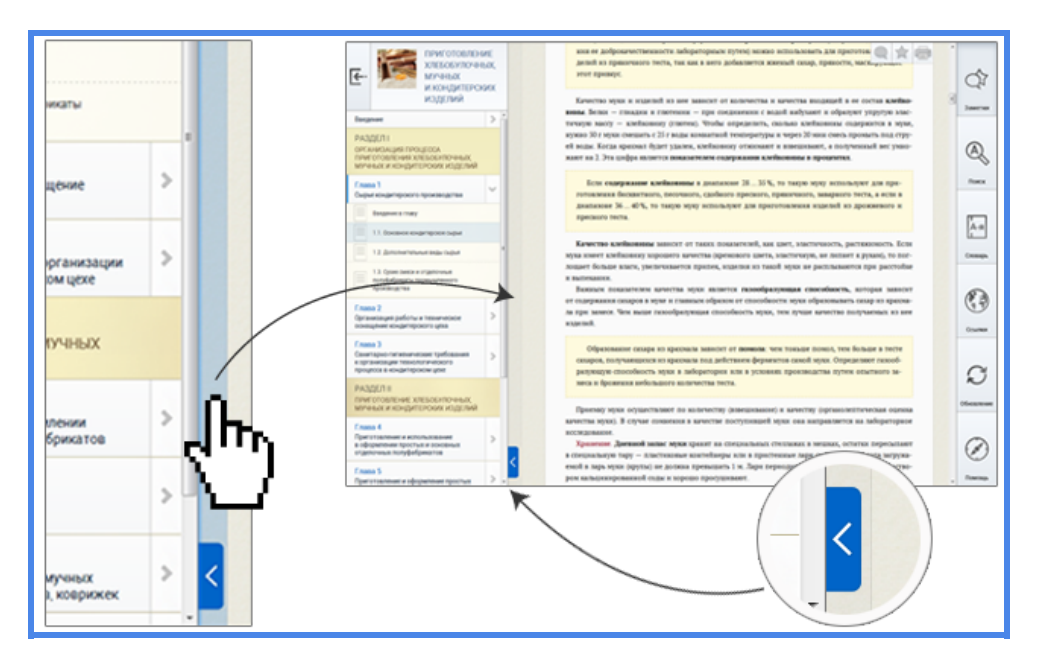

Рис.6. Инструмент отображения панели навигации

В верхнем левом углу *Панели навигации* располагается кнопка *Выход* из ЭУМК (Рис.7).

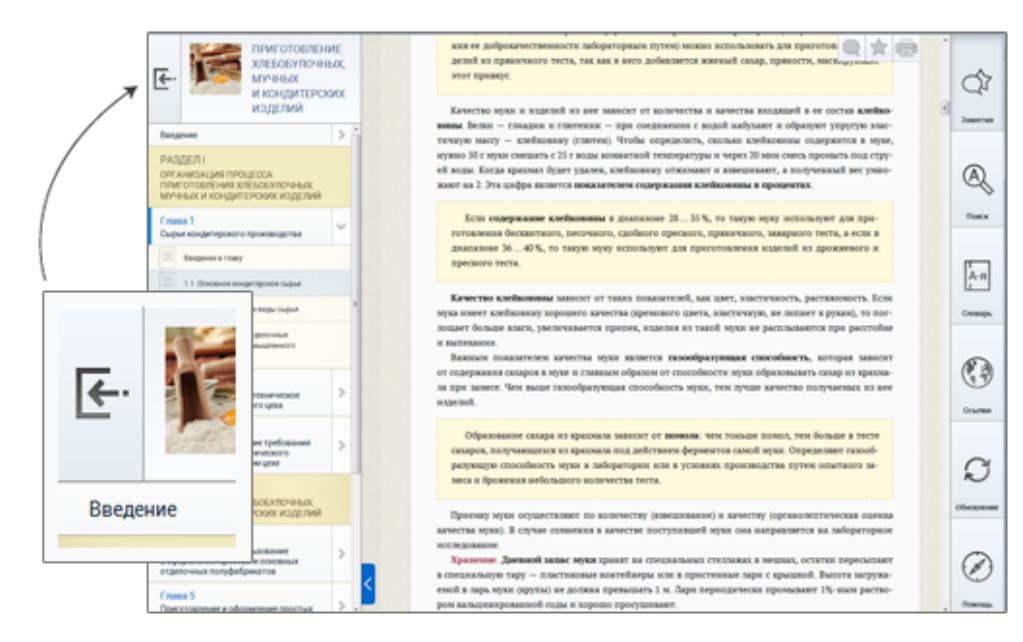

Рис.7. Кнопка "Выход" из ЭУМК

В свернутом режиме на *Панели навигации* под кнопкой *Выход* располагается кнопка *Оглавление*, разворачивающая оглавление ЭУМК, которое можно свернуть обратно с помощью синей кнопки *Свернуть* (Рис.8).

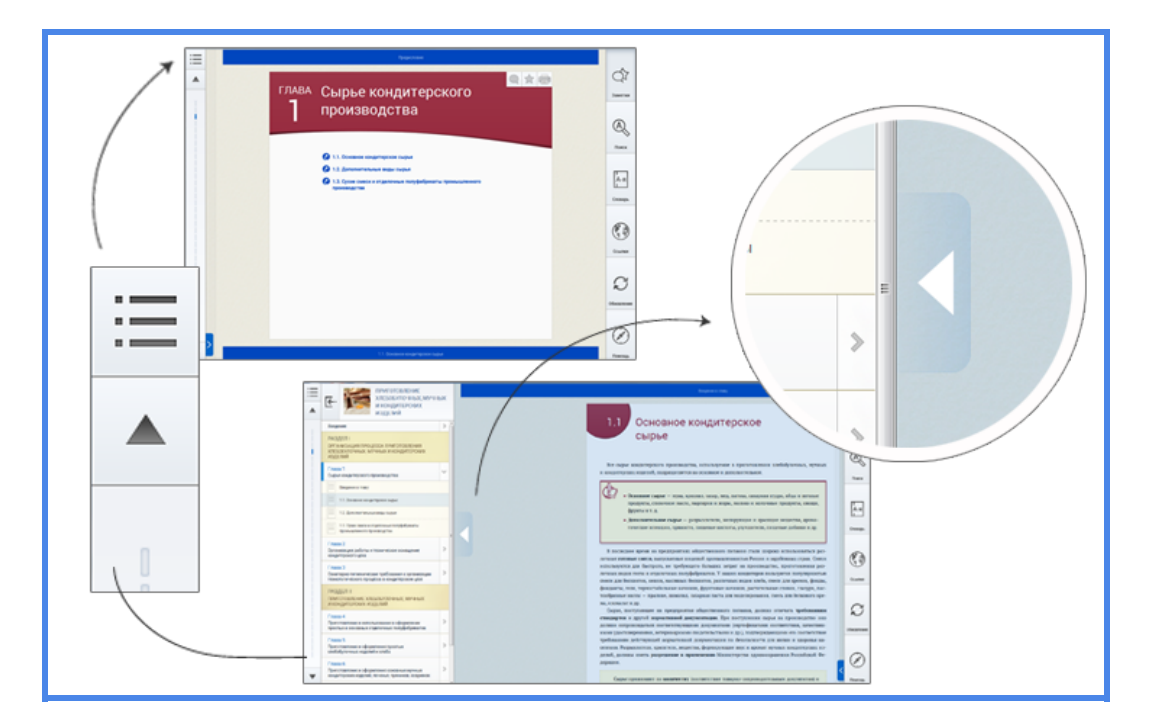

Рис. 8. Кнопка "Оглавление"

Под кнопкой *Оглавление* находятся кнопки *Вверх / Вниз*, нажав на которые, можно перейти к предыдущему или следующему подразделу соответственно (Рис. 9).

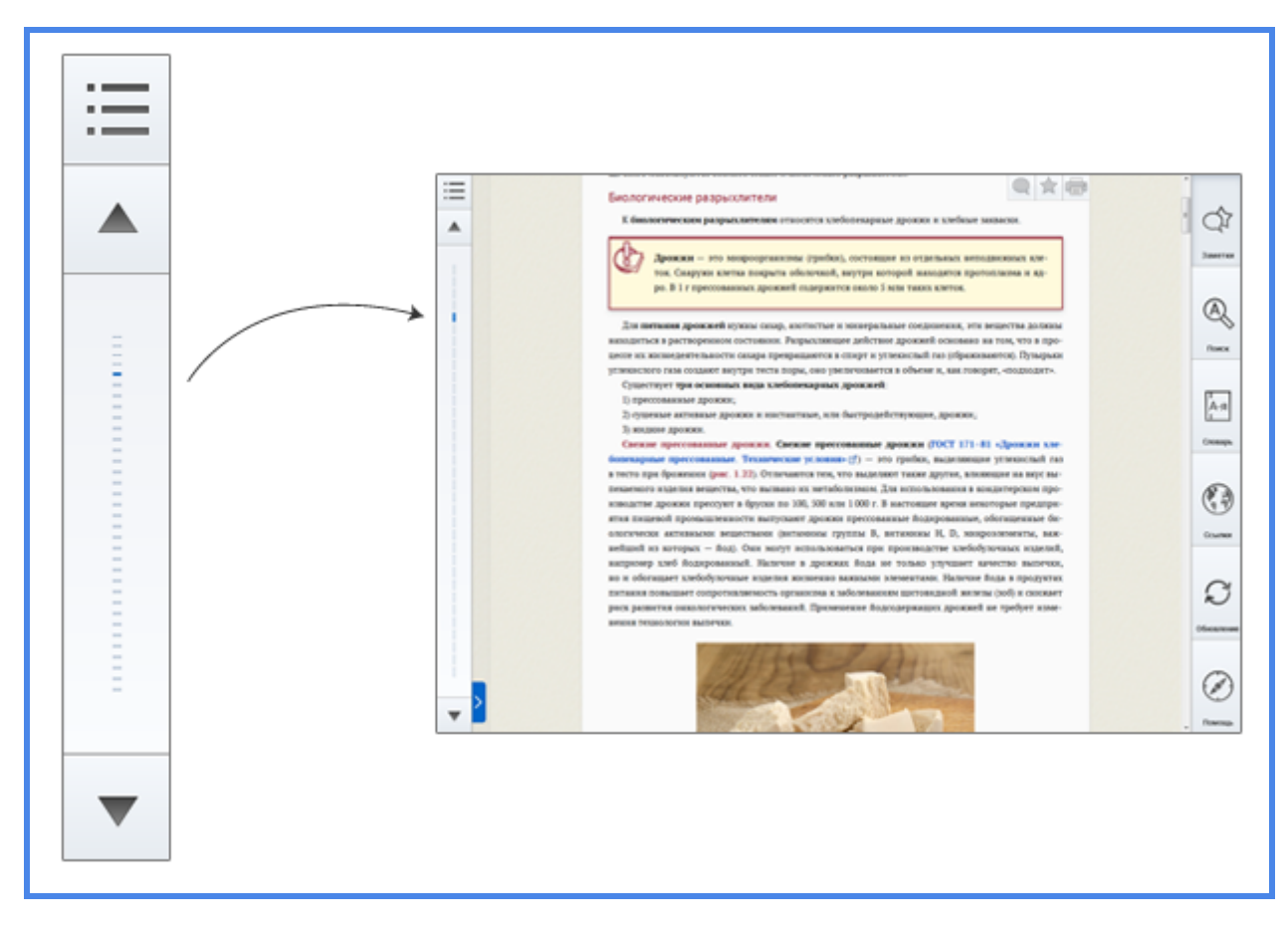

Рис.9. Кнопки "Верх/Вниз"

В компактном виде на *Панель навигации* снизу добавляется кнопка вызова *Панели инструментов*. Чтобы ее скрыть, нажмите на кнопку *Оглавление* или воспользуйтесь синей кнопкой *Свернуть* (Рис.10).

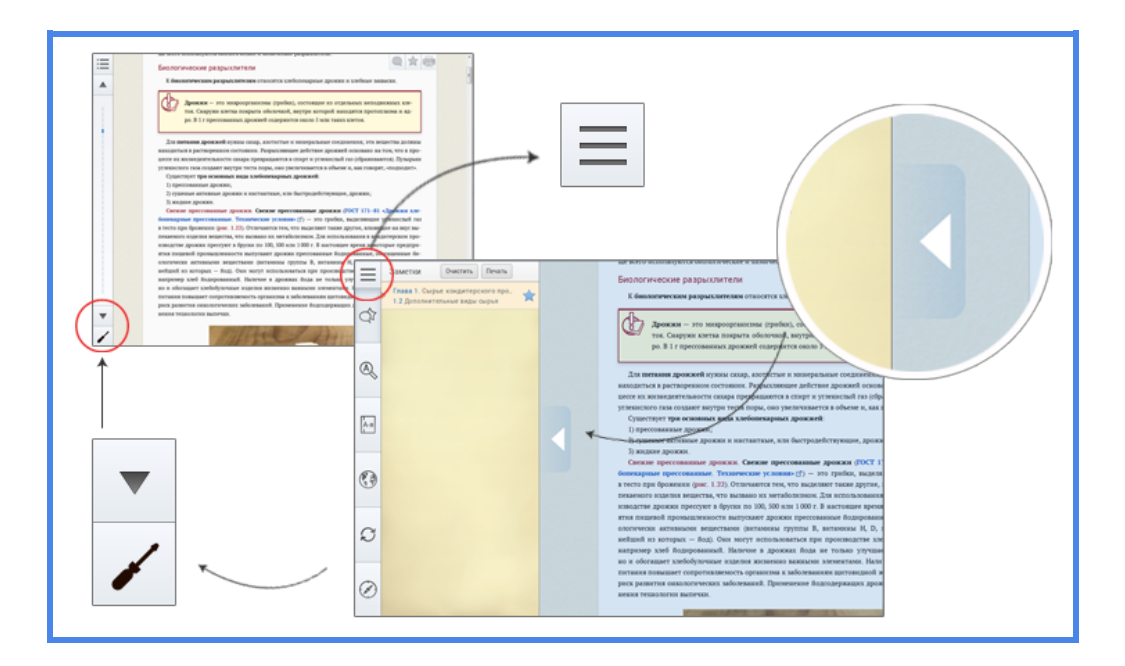

Рис. 10. Инструмент скрытия панели инструментов

#### 4.2. Рабочая область

Рабочая область — это и есть ЭУМК. Внутри электронного учебника навигация осуществляется с помощью кнопок *Предыдущий подраздел* и *Следующий подраздел*. Располагаются они в начале и в конце каждого подраздела. Внутри практикума и/или оценочных средств перемещение осуществляется с помощью панели навигации (Рис.11).

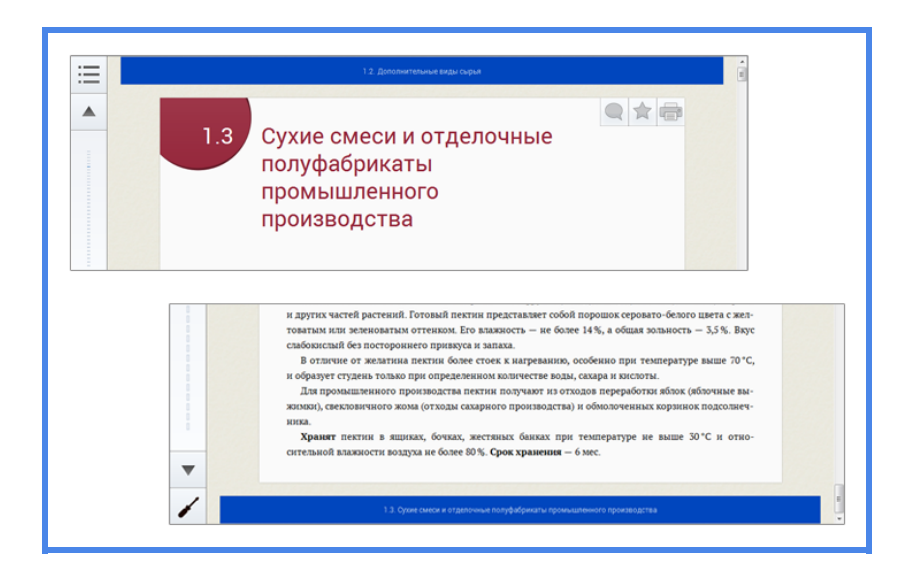

Рис.11. Рабочая область

В учебнике вам встретятся рисунки и таблицы, которые для более удобного просмотра открываются на отдельной странице. Они отмечены иконкой с лупой, при нажатии на которую вы перейдете к медиаконтенту. Чтобы вернуться в *Рабочую область*, подведите курсор к правой границе изображения и нажмите в любом месте синего поля (Рис.12).

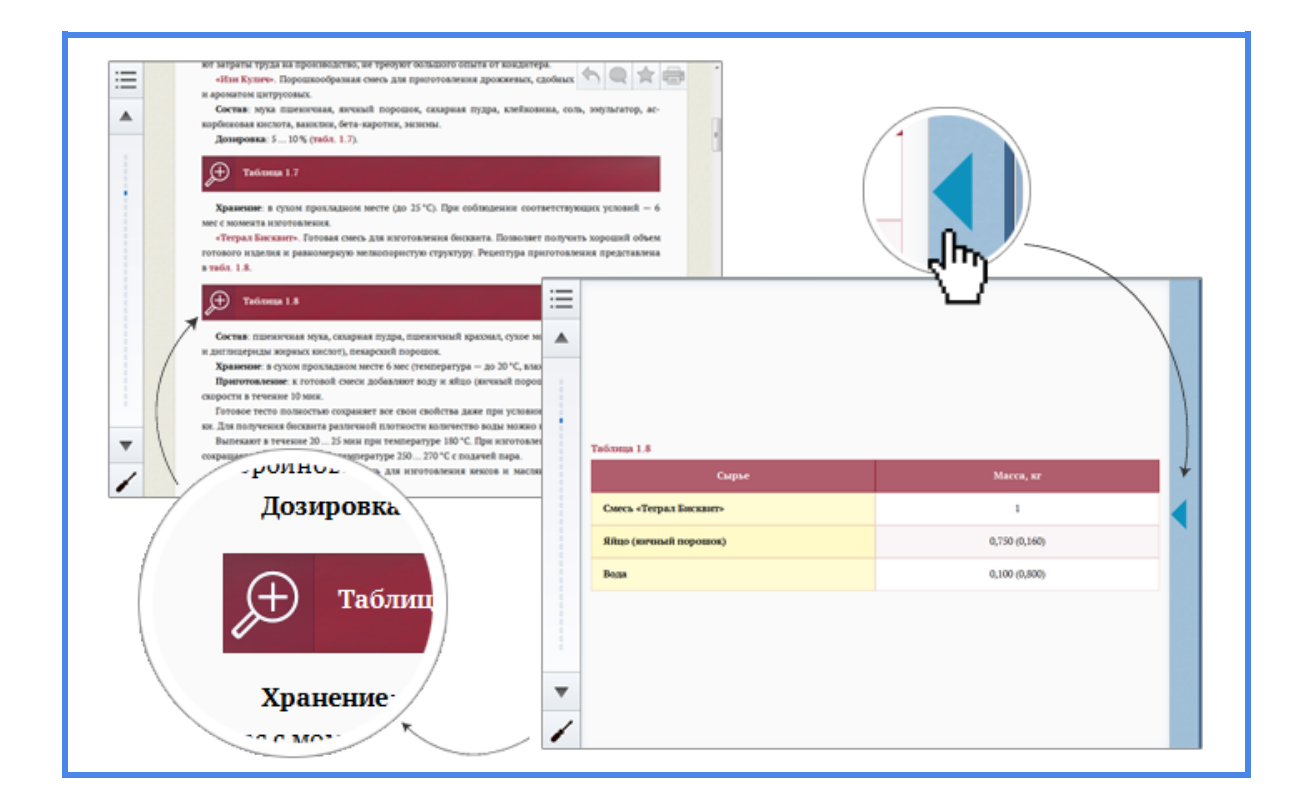

Рис.12. Способы отображения рисунков и таблиц

В подразделах вам встретится несколько видов ссылок:

- переход внутри подраздела (Рис.13);
- переход к другому подразделу (Рис.14);
- ссылки на внешние интернет-ресурсы (Рис.15).

7.4.1. Реверсирование и схемы пуска трехфазного асинхронного двигателя

Рис.13. Переход внутри подраздела

Задание: пользуясь приложением 7 (2), изобразите на рис. 1.14 условно-графические обозначения перечисленных элементов.

Рис.14. Переход к другому подразделу

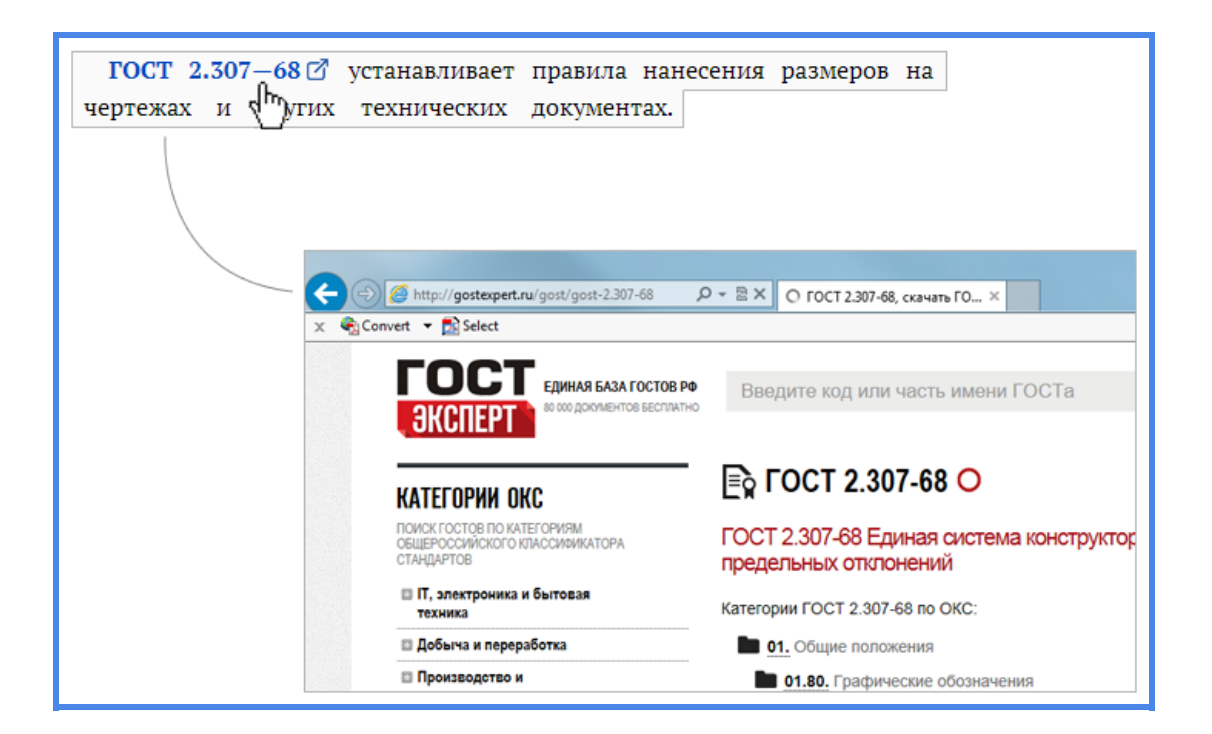

Рис.15. Ссылки на внешние интернет-ресурсы

К некоторым терминам (они выделены синим цветом) дана дополнительная или поясняющая информация. Если щелкнуть мышкой на такой термин, в отдельном окне появится соответствующая информация (Puc.16).

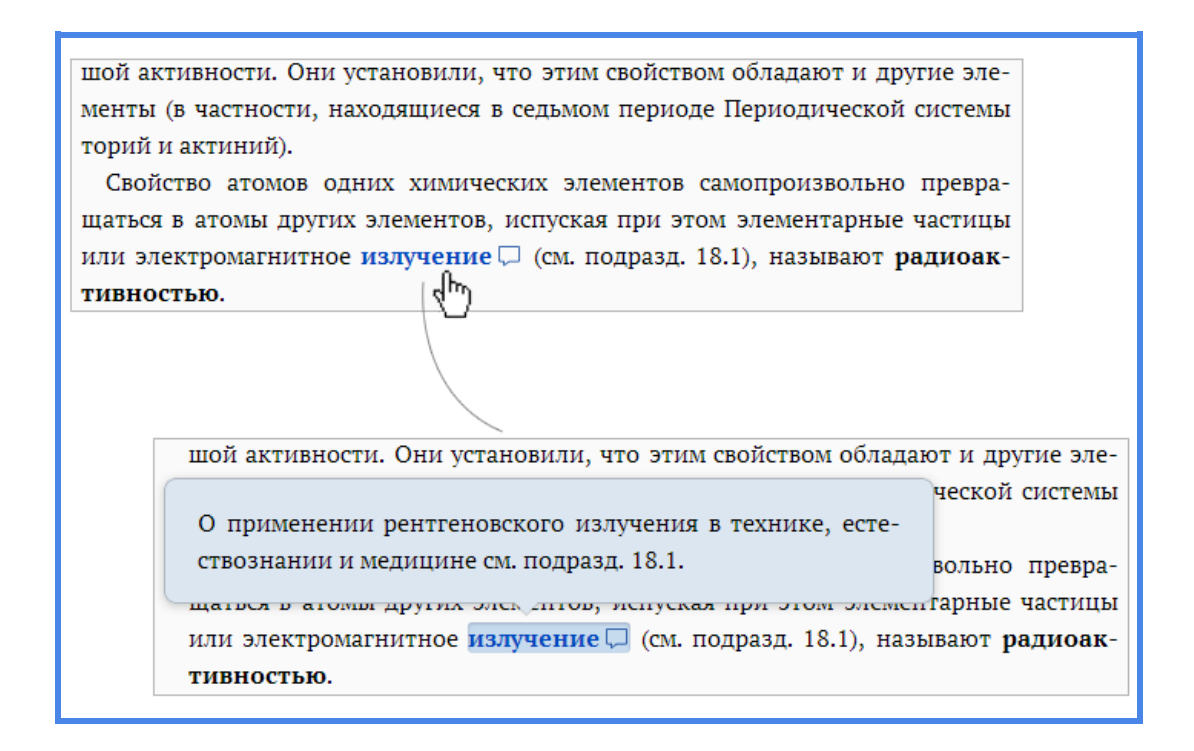

Рис.16. Дополнительная или поясняющая информация

Вы можете выделить любой фрагмент учебника и сохранить его в разделе Заметки (Рис.17).

| Нелинейность ВАХ лампы накали<br>го сопротивления материала нити (<br>вания зависит от тока /, протекающ | ивания определяется зависимостью удельного электрическо-<br>о от температуры. В свою очередь температура нити накали-<br>цего по ней. Следовательно,<br>р Копировать |
|----------------------------------------------------------------------------------------------------|----------------------------------------------------------------------------------------------------|
| температуры. В свою очередь температура нити накали-<br>по ней. Следовательно,                           | Выделить<br>S, то оно Комментировать тока.<br>ическое накаливания в рас их условиях изменяется                                                                       |
| роводн<br>ния //-<br>сутстви<br>те, препятствующее одному перемещению<br>вания                           | иинейность ВАХ лампы накаливания определяет<br>противления материала нити ρ от температуры.<br>и зависит от тока 1, протекающего по ней 🔎. Сл                        |

Рис.17. Добавление фрагмента электронного учебника

Также Вы можете создать комментарий. Для этого нужно выделить участок текста и в контекстном меню выбрать *Комментировать*, в появившемся окне ввести свой комментарий и нажать *Сохранить*. Если текст уже выделен, кликните по нему и выберите в Контекстном меню пунт *Комментировать*. Выделенный текст с комментарием помечается соответствующей иконкой, при нажатии на которую выводится комментарий (Рис.18).

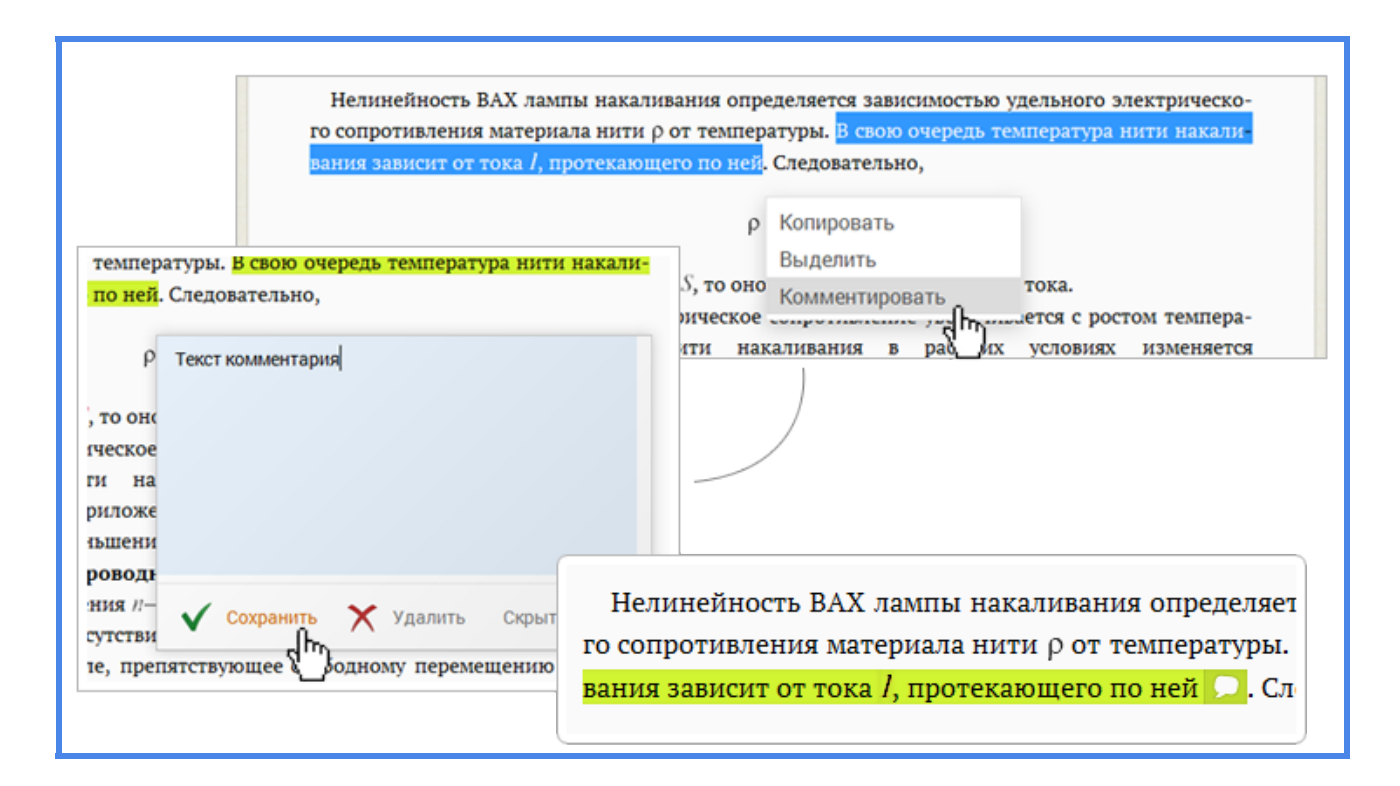

Рис.18. Создание комментария

#### 4.3. Панель активных кнопок

Панель активных кнопок расположена в правом верхнем углу страницы и включает в себя:

- Кнопка Комментарий предлагает создать комментарий к тексту.
- Кнопка Закладка добавляет текущий подраздел в список ваших закладок.
- Кнопка *Печать* вызывает диалоговое окно принтера для печати текущего подраздела.

Комментарии и закладки хранятся в разделе Заметки на Панели инструментов (Рис.19).

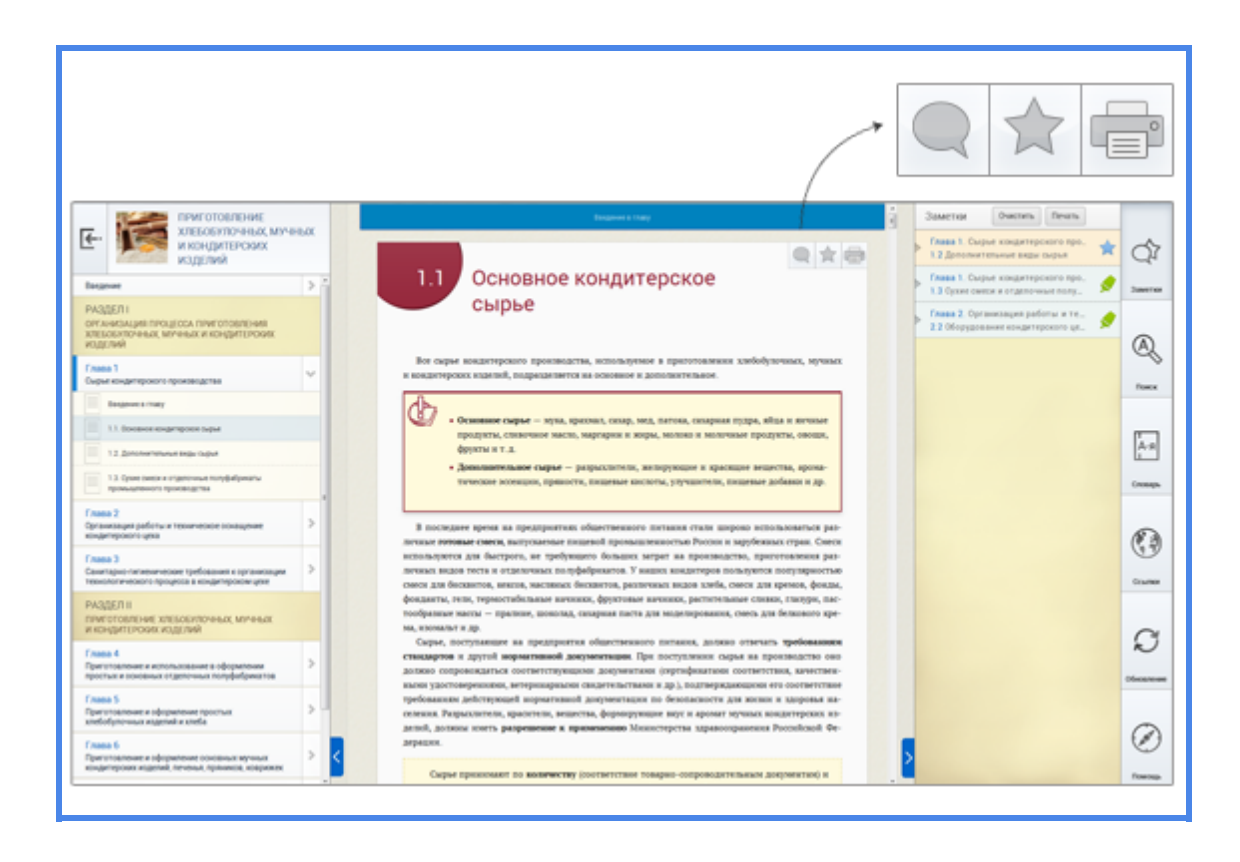

Рис.19. Панель активных кнопок

Чтобы оставить комментарий к подразделу, нажмите на кнопку *Комментарий*. В появившемся окне введите текст и нажмите *Сохранить*. Если иконка отображается как активная, значит, комментарий уже был добавлен и вы можете его посмотреть, нажав на одноименную кнопку "*Комментарий*" (Рис.20).

| и механические, к ракочие, /<br>м немагнитным ротором |  |  |  |  |
|-------------------------------------------------------|--|--|--|--|
| е в цепи ротора (например, в 🔍 с фазным               |  |  |  |  |
| ист Сохранить Х Очистить                              |  |  |  |  |
| толи                                                  |  |  |  |  |
| япр                                                   |  |  |  |  |
| ) MO                                                  |  |  |  |  |
| ской мощности $P_2$ . Их примерный вид при-           |  |  |  |  |

Рис.20. Способ применения кнопки "Комментарий"

Если вы хотите выделить весь подраздел, чтобы, например, вернуться к нему позже, нажмите на кнопку Закладка. Все закладки находятся в разделе Заметки на Панели инструментов (Рис.21).

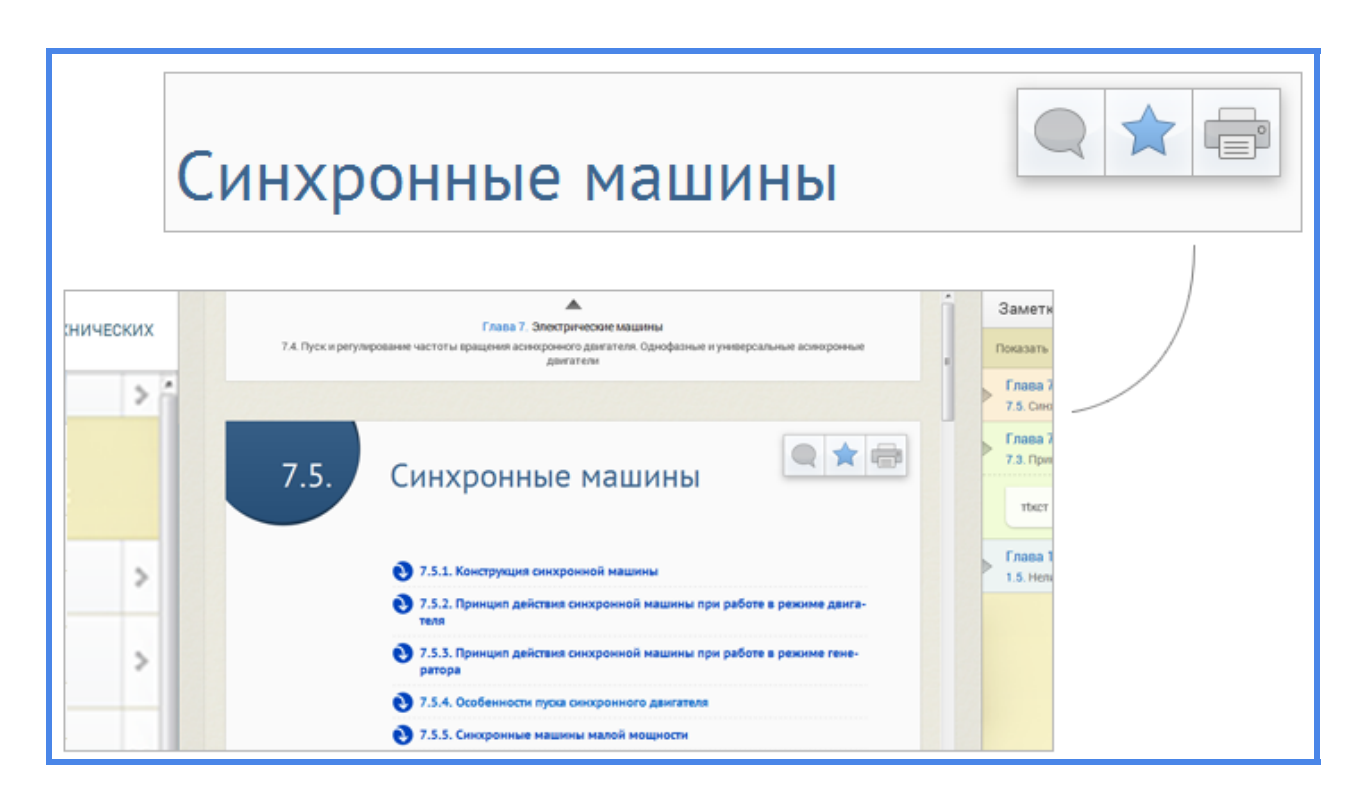

Рис.21. Способ применения кнопки "Закладка"

Вы можете полностью распечатать подраздел, нажав на кнопку *Печать* (Рис.22).

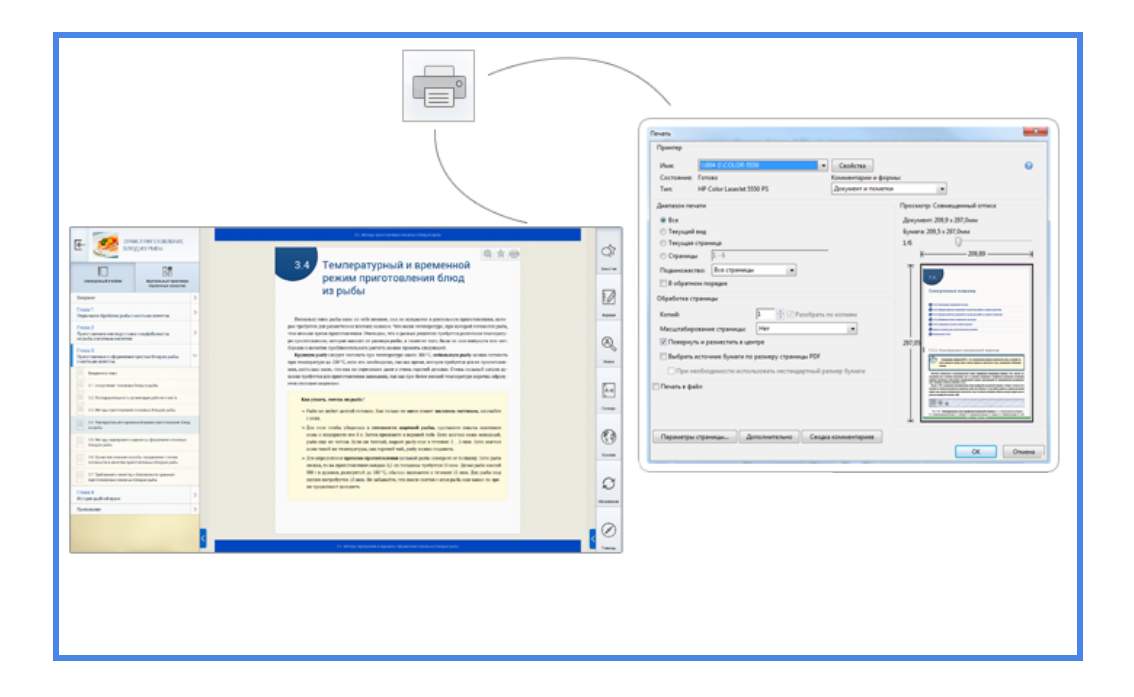

Рис.22. Кнопка "Печать"

### 4.4. Панель инструментов

Панель инструментов расположена с правой стороны либо вызывается кнопкой *Панель инструментов* в компактном режиме отображения. Вы можете ее свернуть, воспользовавшись синей кнопкой *Свернуть* слева внизу или подведя курсор к левой границе (Рис.23).

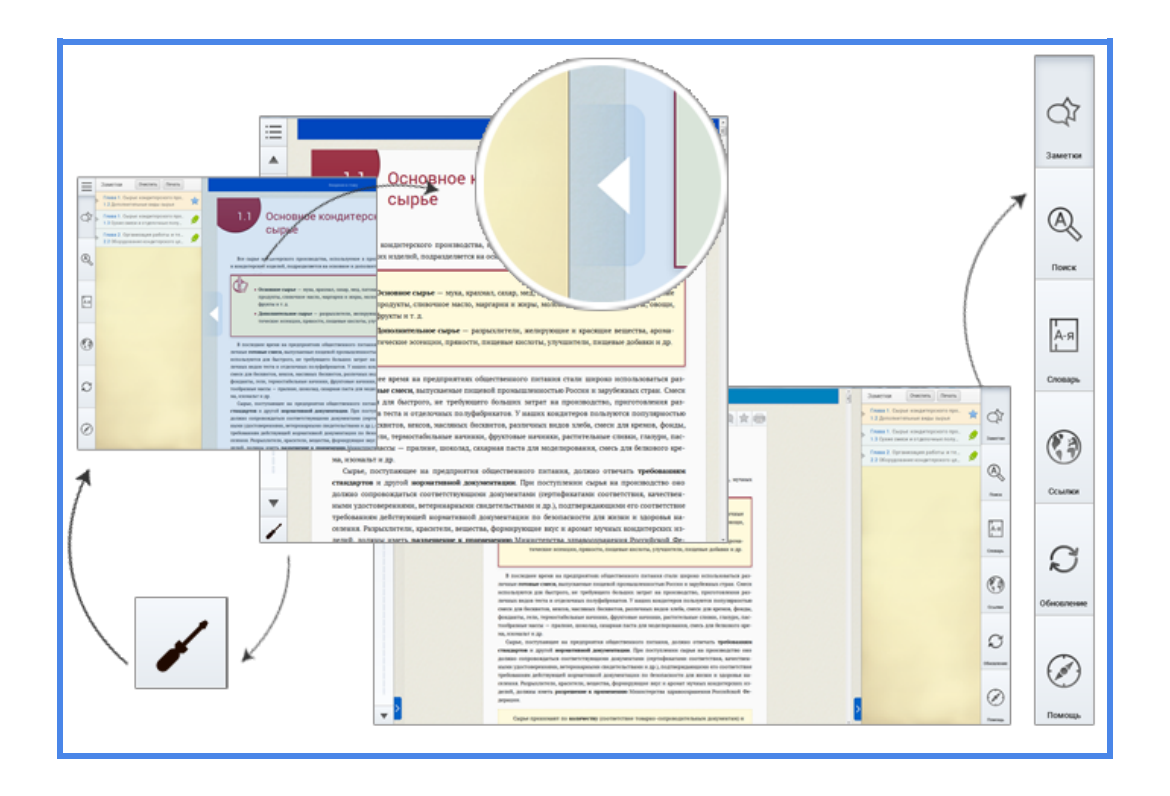

Рис.23. Панель инструментов

Панель инструментов содержит ряд полезных функций (Рис.24):

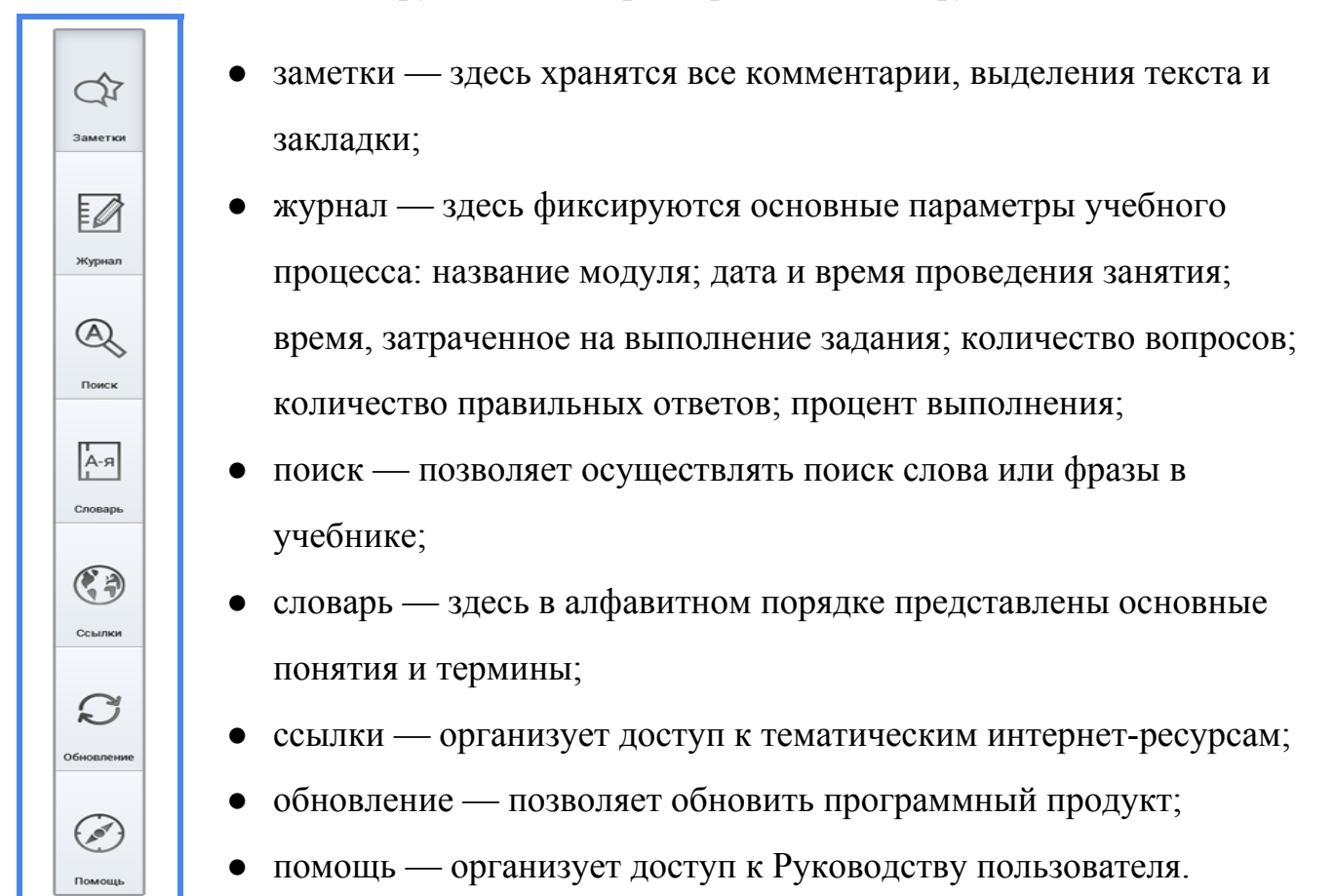

Рис. 24. Функционал панели инструментов

В разделе Заметки в хронологическом порядке отображаются все наработки по учебнику. Их можно систематизировать, воспользовавшись функцией показать, удалять или выводить на печать, используя кнопки *Очистить* и *Печать* соответственно. Щелкнув мышкой по заметке, вы перейдете к тому фрагменту учебника, к которому она была добавлена (Рис.25).

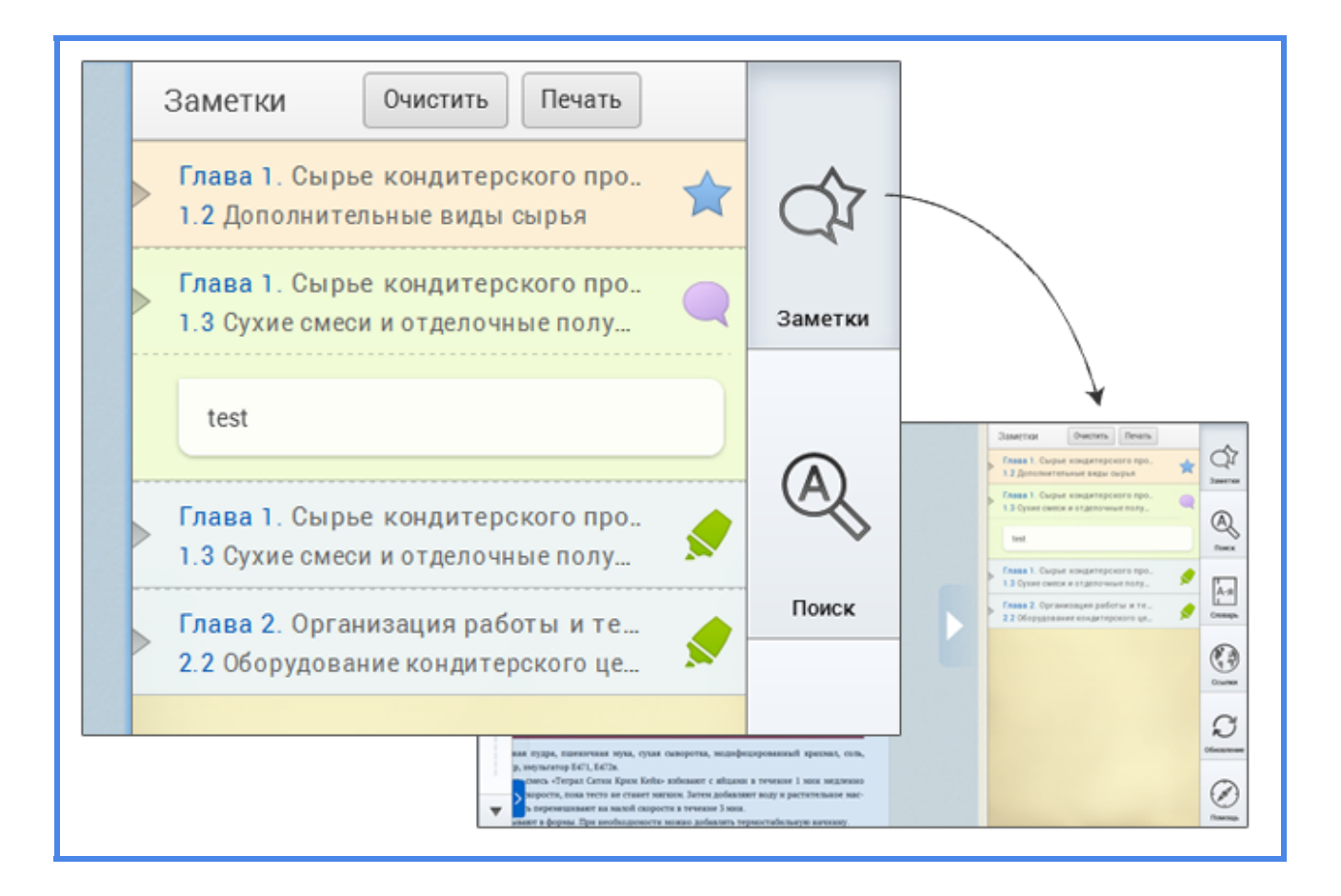

Рис.25. Раздел "Заметки"

Чтобы найти термин или фразу в учебнике, обратитесь к функции *Поиск*. Введите в текстовое поле запрос и нажмите на кнопку *Поиск*. Результаты отобразятся снизу. Нажмите на один из них, и вы сразу перейдете к нужному месту учебника (Рис.26).

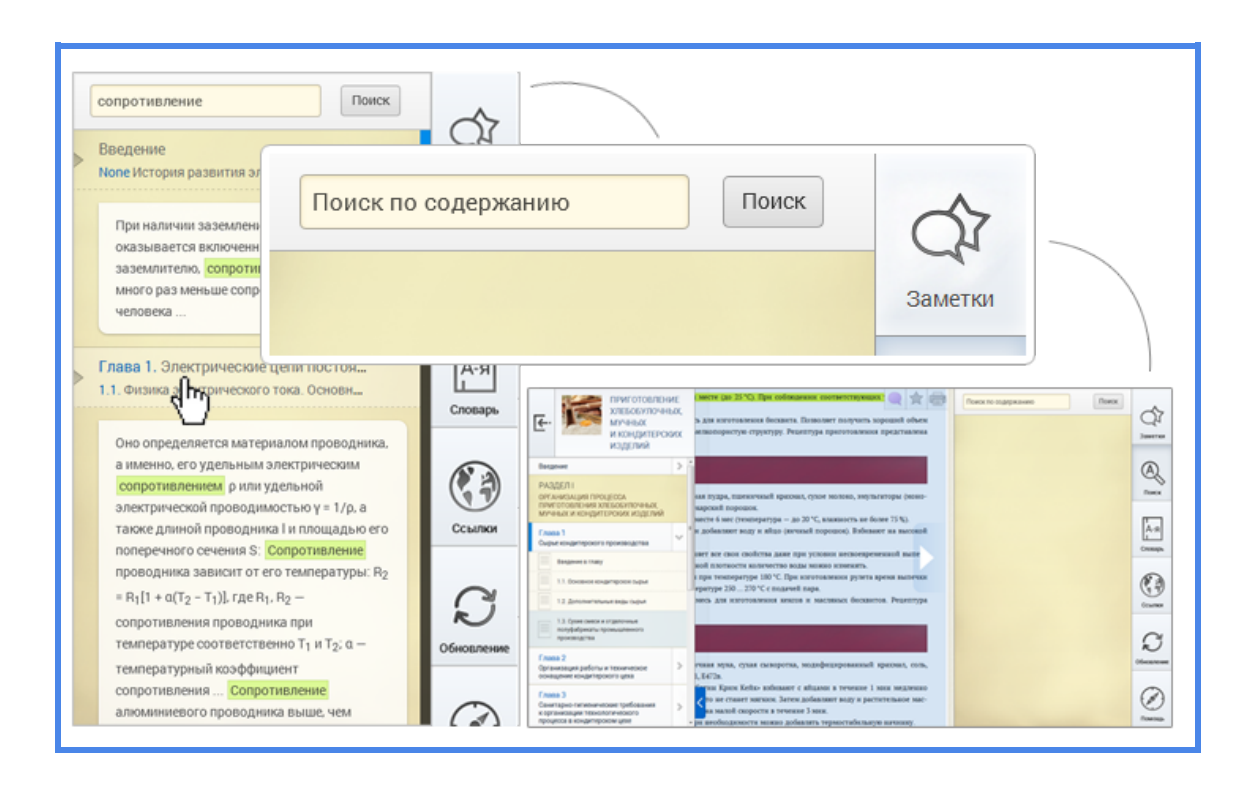

Рис.26. Кнопка "Поиск"

В разделе *Словарь* приведены определения основных понятий. Они даны в алфавитном порядке. Слева для удобства расположены закладки с буквами (рис.27).

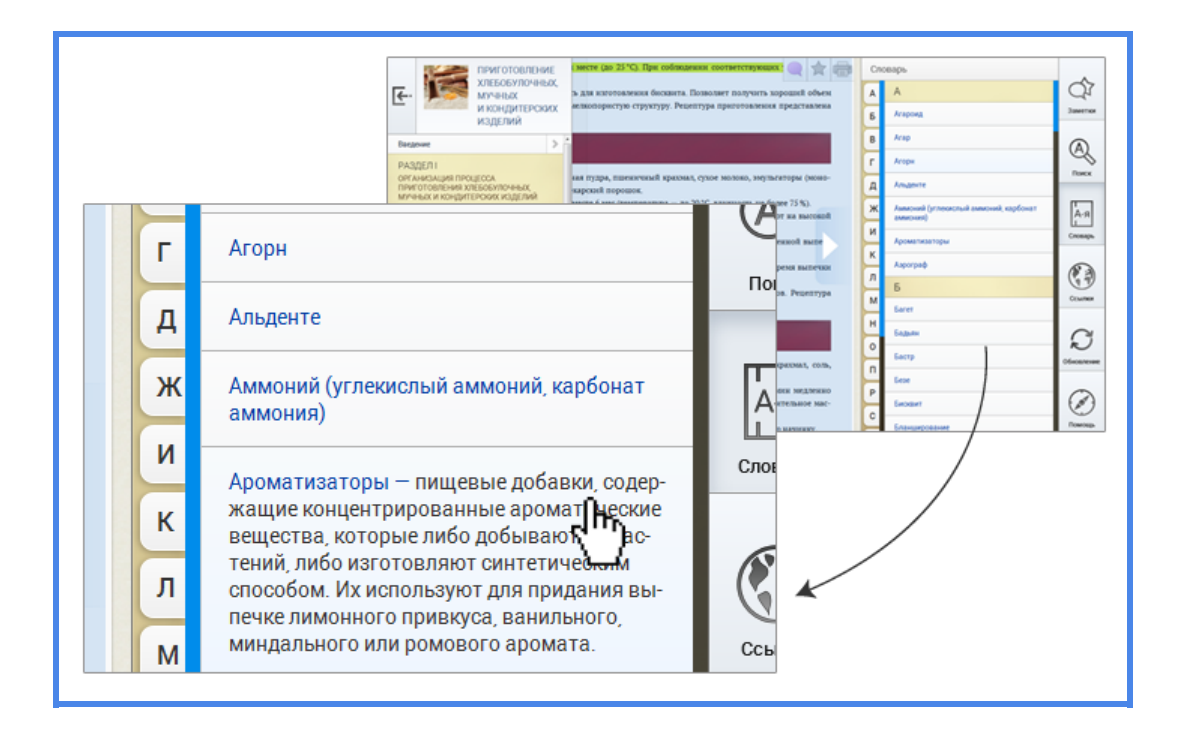

Рис.27. Раздел "Словарь"

В разделе *Ссылки* хранятся ссылки на тематические интернет-ресурсы. Щелкните на ссылку, и откроется браузер с соответствующим ресурсом (Рис.28).

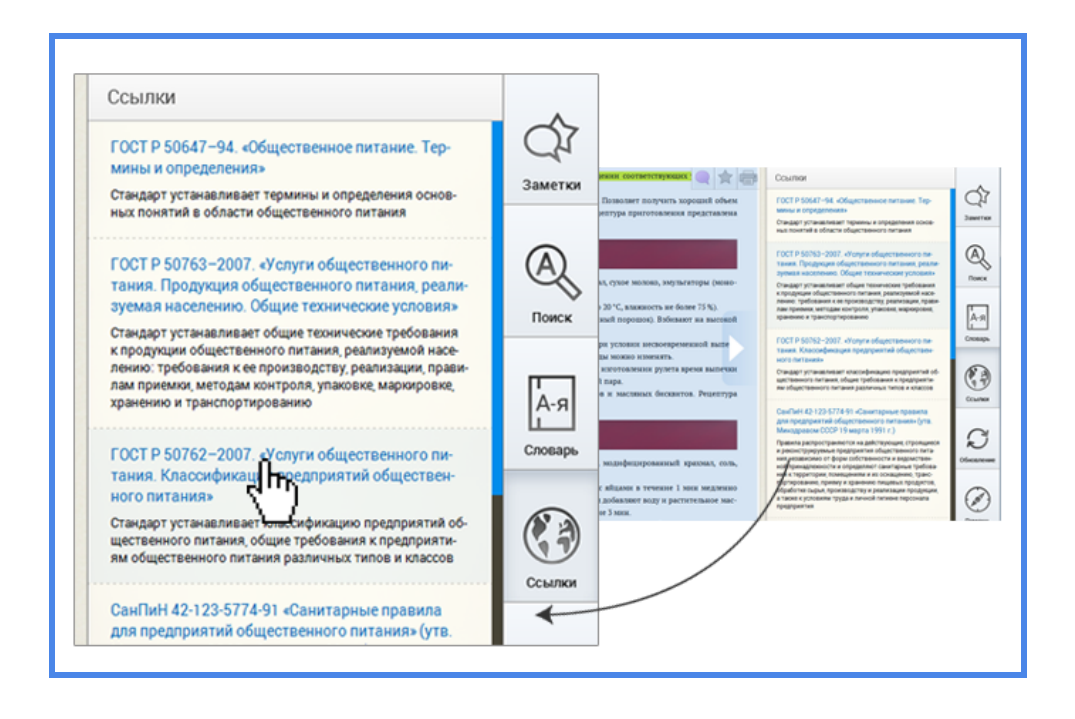

Рис.28. Раздел "Ссылки"

Раздел Обновление открывается поверх Рабочей области. Здесь вы можете обновить электронный учебно-методический комплекс.

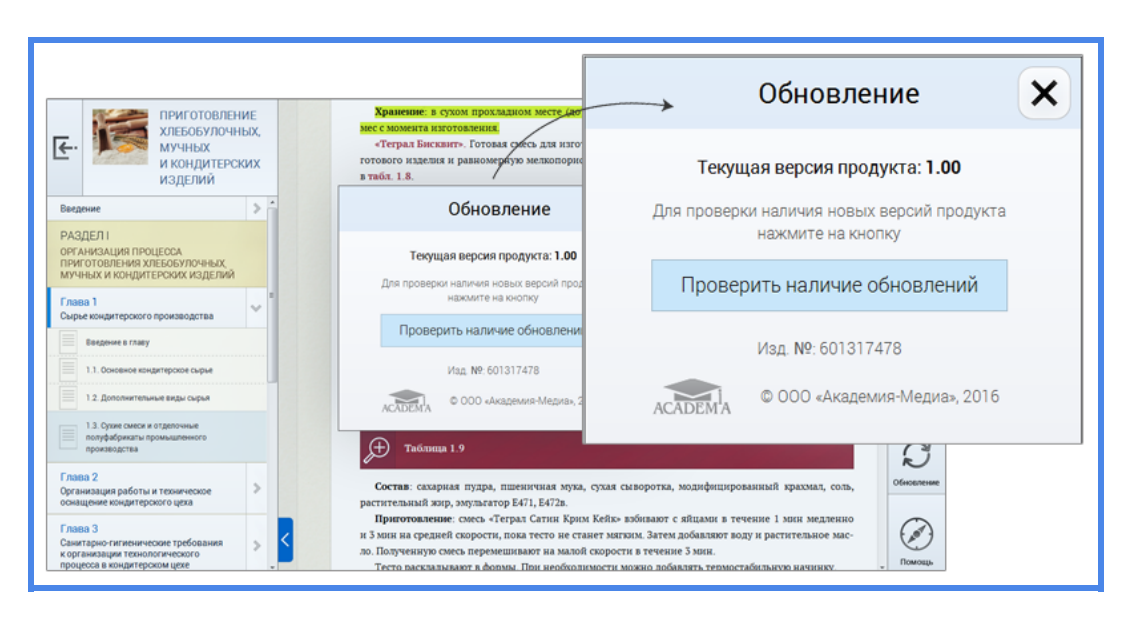

Рис.29. Раздел "Обновления"

#### 6. Заключение

Электронный учебно-методический комплекс (ЭУМК) позволяет пройти обучение с помощью электронного учебника, виртуального практикума и/или оценочных средств. Локальная версия ЭУМК обеспечивает непрерывность и полноту дидактического процесса обучения цикла И содержит систематизированные, теоретические, организационные, практические, контролирующие материалы, построенные на принципах интерактивности, адаптивности, информационной открытости и дистанционности.

По всем разделам ЭУМК приведены контрольные модули с тестовыми заданиями разных типов. ЭУМК содержит большое количество теоретических и практических модулей с интерактивными упражнениями и тренажерами для формирования общих И профессиональных компетенций обучающихся. Разнообразные мультимедийные объекты, ссылки на дополнительные материалы и ресурсы сети Интернет, терминологический словарь помогут обучающимся подготовиться к занятиям, а электронный журнал, в котором фиксируются основные параметры учебного процесса (время работы, результат выполнения контрольных и практических заданий), существенно облегчит работу преподавателя.